# Como ter acesso as normas ABNT, NM e ISO?

Acesse a página: https://biblioteca.ifpr.edu.br/

# Faça a busca por palavra chave ou número da norma.

| <b>NSTITUTO FEDERAL</b><br>raná                                                              |                                |                    |                  |             |     |
|----------------------------------------------------------------------------------------------|--------------------------------|--------------------|------------------|-------------|-----|
| Pesquisa Geral Pesquisa Avançada E-books Autoridades<br>acessibilidade<br>D <u>Histórico</u> | Acessibilidade                 |                    |                  | Termo livre | ~ Q |
|                                                                                              | 1 Informações Gerais           | Atendimento        | Eventos & Cursos |             |     |
| Informações Gerais                                                                           |                                |                    |                  |             |     |
| mação para exibir!                                                                           |                                |                    |                  |             |     |
|                                                                                              | <u>     Comentários Gerais</u> | S Catálog          | o Rede Pergamum  |             |     |
|                                                                                              | A 🛪 Idioma: 🔿 Por              | tuquês   🕮 English | 🙃 Fenañol        |             |     |

### Em seguida, clique em 'Pesquisa ABNT'..

| Paraná Pesquisa Geral Pesquisa Avançada                                                                  | E-books Autoridades Acessibilidade              |                                    |                             |              |
|----------------------------------------------------------------------------------------------------|-------------------------------------------------|------------------------------------|-----------------------------|--------------|
| acessibilidade<br><sup>•</sup> Histórico                                                                 |                                                 |                                    | Termo livre                 | · Q          |
| Resultados para: Termo livre >> *acessib#     Resultados de 1 a 21 de 135 no total.     Limpar resultado | <b>1</b> 2 3 4 5 <b>&gt; &gt;&gt;</b>           |                                    | Modo de exibição:<br>Padrão | Ordenar por: |
| Exibir resultados dato repositório                                                                       | Selecionar tudo                                 | 🛍 <u>0 iten(s) selecionados</u>    |                             |              |
| Base Local     Pesquisa ABNT                                                                             | 1. Direito das Pessoas con<br>Tipo do material: | m Deficiência / 2022<br>Ebook      |                             |              |
| Refinar sua busca                                                                                        | Ano de publicação:                              | 2022                               |                             |              |
| Filtros selecionados     Nenhum filtro selecionado ainda                                                 | 2. Gestão escolar e organ                       | ização do trabalho pedagógico na o | educação inclusiva / 2022   |              |

### Clique sobre o cadeado da norma desejada.

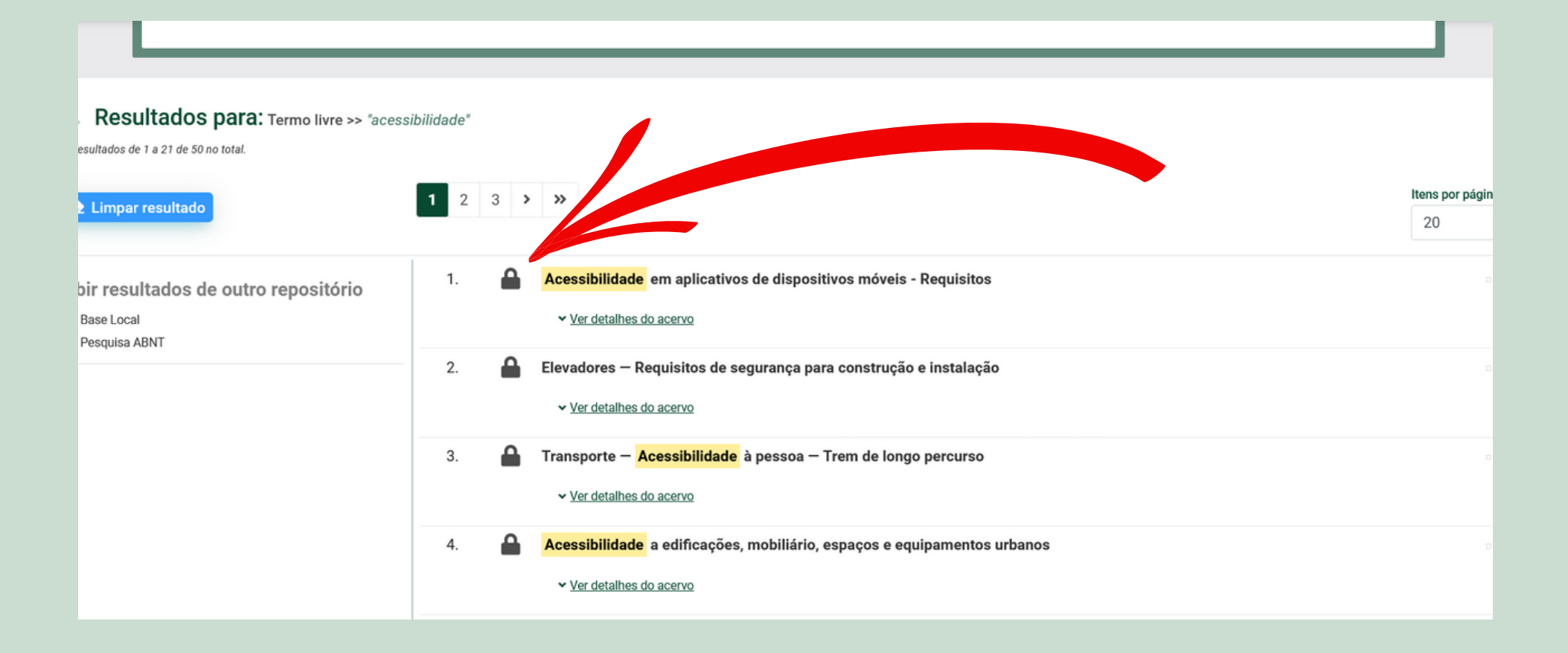

### Abrirá uma nova janela. Digite seu usuário e senha e clique em Login.

|                                        |  | Acesso                                                                                                    |  |
|----------------------------------------|--|----------------------------------------------------------------------------------------------------|--|
| Resultados para: Termo livre >> "aces  |  |                                                                                                    |  |
| Resultados de 1 a 21 de 50 no total.   |  | ATENÇÃO 1. Em "Usuário" digite o número de matrícula ou SIAPE e em "Senha" utilize aquela cadastrada na Biblioteca. |  |
| 🏝 Limpar resultado                     |  | 2. O envio do e-mail é uma forma de lembrá-lo da data de<br>devolução do material, que é uma responsabilidade sua   |  |
|                                        |  | Usuário                                                                                                    |  |
| Exibir resultados de outro repositório |  |                                                                                                    |  |
| Base Local     Pesquisa ABNT           |  | Senha                                                                                                    |  |
|                                        |  | 6                                                                                                    |  |
|                                        |  | Mantenha-me conectado                                                                                               |  |
|                                        |  | ◆ Acessar                                                                                                    |  |
|                                        |  | Esqueci ou trocar senha / Primeiro acesso                                                                           |  |
|                                        |  |                                                                                                    |  |
|                                        |  |                                                                                                    |  |

Acesso

ATENÇÃO 1. Em "Usuário" digite o número de matrícula ou SIAPE e em "Senha" utilize aquela cadastrada na Biblioteca.
2. O envio do e-mail é uma forma de lembrá-lo da data de devolução do material, que é uma responsabilidade sua

х

#### Usuário

#### Prontinho!

| 🗣 Página: 🚺 of 37 🖨 | - + 160%                                    | •                             |  |
|---------------------|---------------------------------------------|-------------------------------|--|
|                     | NORMA<br>BRASILEIRA                         | ABNT NBR<br>17060             |  |
|                     |                                             | Primeira edição<br>26.10.2022 |  |
|                     | Acessibilidade em ap<br>móveis — Requisitos | olicativos de dispositivos    |  |
|                     | Accessibility in mobile apps — R            | Requirements                  |  |

### SE TIVER DÚVIDAS, PODE VIR FALAR COM A GENTE!!

biblioteca\_londrina@ifpr.edu.br

@ifprbibliotecalondrina

@

O

A

@ifprbibliotecalondrina

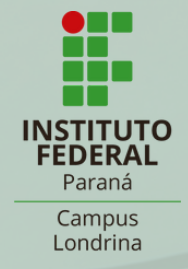